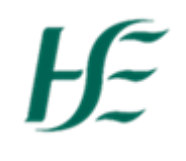

## My Team Calendar

- 1. Log into HR & Payroll Self-Service using Manager Username/Password.
- 2. Select the My Team Calendar Tile.

| ws Employee Ap                         | ops Manager Apps                                              | Reports                               |                                         |                             |                                                 |                              |                                               |
|----------------------------------------|---------------------------------------------------------------|---------------------------------------|-----------------------------------------|-----------------------------|-------------------------------------------------|------------------------------|-----------------------------------------------|
| Employee Apps                          |                                                               |                                       |                                         |                             |                                                 |                              |                                               |
| My Payslips<br>View my payslips        | My Addresses<br>Manage my addresses                           | My Bank Details<br>Manage my bank det | My Leave Requests<br>Manage my leave re | My Travel and<br>Expenses   | My Travel<br>Privileges<br>Manage Travel Privil | <b>My Inbox</b><br>All Items | Leave Carry<br>Forward<br>Leave Carry Forward |
| Confidential                           | â                                                             | <b>é</b>                              | tō                                      | Open Reports                | To create an Expens                             | ፼ 40                         | ≞                                             |
| Manager Apps                           |                                                               |                                       |                                         |                             |                                                 |                              |                                               |
| My Inbox<br>All Items                  | <b>My Team Calendar</b><br>View my team                       | Self Cert >5<br>This report will only | Line Manager Key<br>Date Report         | Travel Privileges<br>Report |                                                 |                              |                                               |
| ₿ 40                                   | Ē                                                             | 矗 0                                   | ക O<br>Key Report 108 empl              | Ĩ                           |                                                 |                              |                                               |
| Reports                                |                                                               | 1                                     |                                         |                             |                                                 |                              |                                               |
| Leave Balances<br>Status Report for 10 | Total Employee ex-<br>penses this year<br>Expenses for 108 em | Absence Report<br>Further info        |                                         |                             |                                                 |                              |                                               |
| a                                      | <u>ک</u> 85 ▼<br>€, Total claims = €0                         |                                       |                                         |                             |                                                 |                              |                                               |

## 3. This shows a list of employees reporting to the manager and defaults to the current week.

| Direct Reports +                     |                       |                                       |     | Search |     | Q AI | l Employees 🗸 🗉 🔞 |
|--------------------------------------|-----------------------|---------------------------------------|-----|--------|-----|------|-------------------|
|                                      |                       |                                       |     |        |     |      | 1 Week 1 Month    |
| < Today > October 29, 2              | 023 - November 4, 202 | 3                                     |     |        |     |      |                   |
|                                      | Sun                   | Mon                                   | Tue | Wed    | Thu | Fri  | Sat               |
|                                      | 29                    | 30                                    | 31  | 1      | 2   | 3    | 4                 |
| Elizabeth MacDermott                 |                       | October Bank Holida                   |     |        |     |      |                   |
| Physiotherapist Manager              |                       | Public holiday                        |     |        |     |      |                   |
| Morrigan Casey                       |                       |                                       |     |        |     |      |                   |
| Physiotherapist, Senior              |                       | October Bank Holida<br>Public holiday |     |        |     |      |                   |
|                                      |                       | -                                     |     |        |     |      |                   |
| Aislinn Conley                       |                       | October Bank Holida                   |     |        |     |      |                   |
| Physiotherapist                      |                       | Public Holiday                        |     |        |     |      |                   |
| Allana Dunne                         |                       | October Bank Holida                   |     |        |     |      |                   |
| Physiotherapist, Clinical Specialist |                       | Public holiday                        |     |        |     |      |                   |
| Eve King                             |                       |                                       |     |        |     |      |                   |
| Physiotherapist, Senior              |                       | October Bank Holida<br>Public holiday |     |        |     |      |                   |
|                                      |                       |                                       |     |        |     |      |                   |
| Abigail Sheehan                      |                       | October Bank Holida                   |     |        |     |      |                   |
| пузютегары                           |                       | L                                     |     |        |     |      |                   |
| CR2222155 102 temp9mprob Test        |                       | October Bank Holida                   |     |        |     |      |                   |
| Physiotherapist, Senior              |                       | Public holiday                        |     |        |     |      |                   |
| r nyoloalorapiot, oenior             |                       |                                       |     |        |     |      |                   |

| 4. | This list can be searched to find a specific employ  | ee              | Q |
|----|------------------------------------------------------|-----------------|---|
|    |                                                      | All Employees 🗸 |   |
|    |                                                      | All Employees   |   |
|    |                                                      | Absent          |   |
| _  |                                                      | Available       |   |
| 5. | This list can also be filtered for Absent/Available. |                 |   |
|    |                                                      | ſ               |   |

- 6. There is a legend at the top of screen which explains the status/types of leave.
- 7. It is possible to create a personalised list by clicking on the + to the right of Direct Reports this can be a defined subset of the overall list. You can create a description for your new list/team

| View definition                          | View definition                                                                                                    |
|------------------------------------------|----------------------------------------------------------------------------------------------------|
| Create new view  Description:  Template: | <ul> <li>Create new view</li> <li>*Description:</li> <li>Group 1</li> <li>Template:</li> <li>Direct Reports </li> </ul> |
| Add existing view Existing views:        | Add existing view Existing views:                                                                                       |
|                                          |                                                                                                    |
|                                          |                                                                                                    |
| Add view Cancel                          | Add view Cancel                                                                                                    |

8. Once description has been inputted and Template has been selected, click "Add View". From here, it is possible to remove employees from the group. Once completed, click "ok".

| Adjust "0                                    | Group 1"         |
|----------------------------------------------|------------------|
| *Description Group 1                         | +                |
| Name                                         |                  |
| Visible                                      |                  |
| Elizabeth<br>MacDermott<br>Physiotherapist   |                  |
| Manager                                      |                  |
| Morrigan Casey<br>Physiotherapist,<br>Senior | 🛞 Remove         |
| Aislinn Conley<br>Physiotherapist            | ⊗ Remove         |
| Eve King<br>Physiotherapist,<br>Senior       | ⊗ Remove         |
| Abigail Sheehan<br>Physiotherapist           | ⊗ Remove         |
|                                              |                  |
| Delet                                        | e view OK Cancel |

9. If any changes need to be made to a group, click that specific group and then the setting button. This will allow someone to edit a personalisation.

£2

10. If an employee needs to be re-added, click the + sign. This allows the manager to search for one of their employees. It is also possible to delete a view by click "Delete View"

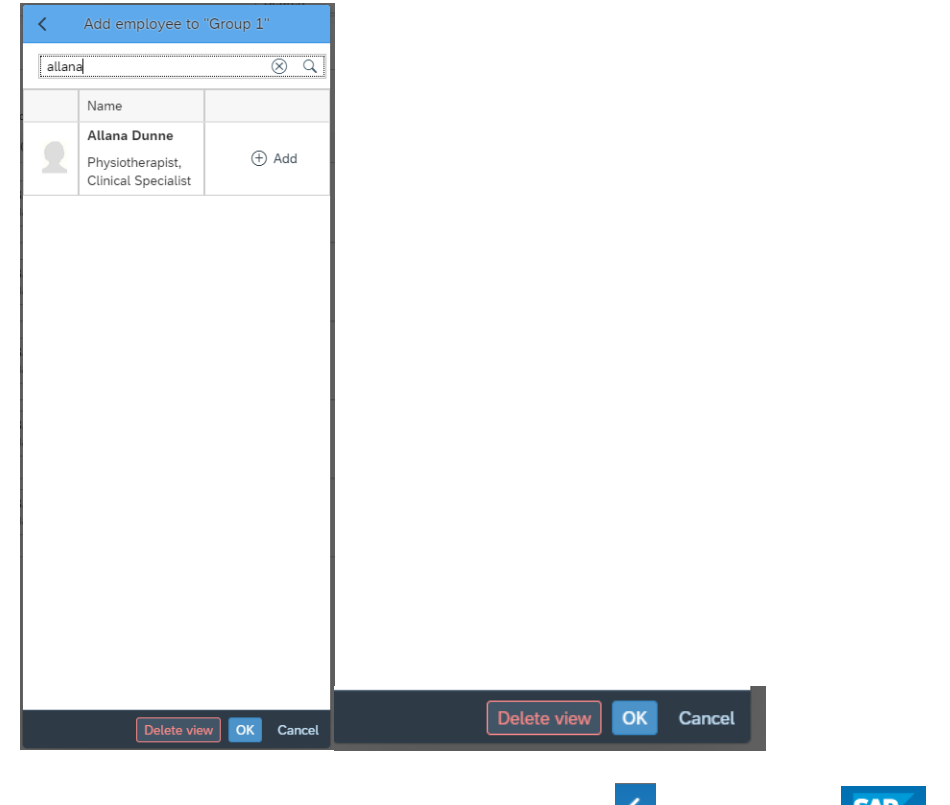

11. To exit My Team Calendar choose the Back arrow 🔨 or SAP Button